# SAMPLE VALIDATION & SUBMISSION PROCESS (XML UPLOAD)

# XML generated through the Excel Template or other laboratory reporting system

This document is divided into four separate parts (as shown below) and provides instruction on how to upload an XML file into CMDP, identifies items to consider when addressing validation errors within CMDP and highlights the most common reasons why samples are rejected from the State.

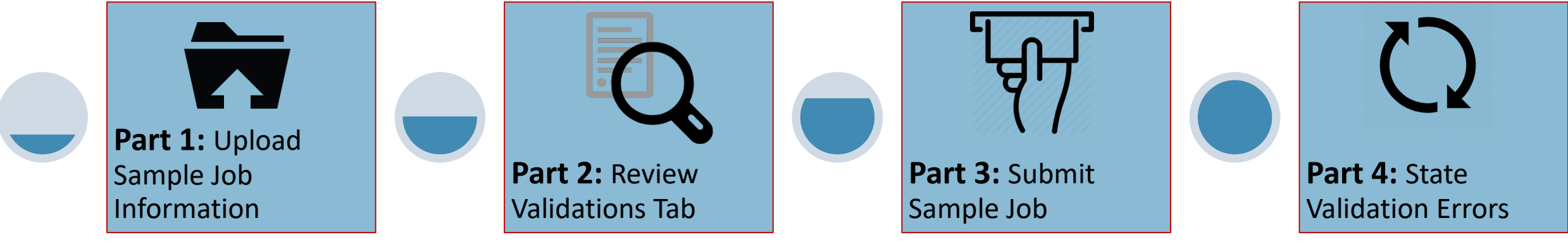

As a reminder, before you upload the sample job use the DEC Lab Data Submission Guides to ensure the data is complete. These documents outline the federal and state specific requirements for a successful upload.

Home

Part 1: Upload Sample Job Information

**Step 1:** To create a new Sample Job, go to the **Drinking** Water Sample Jobs tab and select Create New Job.

Step 2: From the pop-up window, select the Upload File option.

Then, click the **<u>Choose a file to upload...</u>** link to select the XML file. Then, navigate to the appropriate folder where your XML file is located, select it and click **Open**.

Wait until the **Done** icon is displayed (located next to the XML file national states). clicking the **Upload** button.

A message stating Information saved successfully will appear at the dialog box and a **Job ID** will be listed within the grayed out field. (This automatically assigned by CMDP.)

**Step 3:** After clicking the **Close** button, check the **Job Maintenance** all sample data was uploaded.

From the Job Maintenance View tab, three columns will indicate whe data was uploaded into CMDP (three columns include: Total Records, Records Uploaded,

| Home PWS Profiles Laboratory Profiles          | Drinking Water Sample Jobs Search Individual Samples             |
|------------------------------------------------|------------------------------------------------------------------|
| Job Maintenance View                           |                                                                  |
| Search Jobs                                    |                                                                  |
| Job ID Created By                              | Status From To                                                   |
|                                                |                                                                  |
| Drinking Water Sample Jobs                     |                                                                  |
| Refresh 🕂 Create New Job Send to Revi          | iewer Send to Certifier Certify and Submit to State 💥 Reject     |
| Job ID Total Records Uploaded Records Uploaded | rdsSample<br>CategoryDescriptionFile NamePrimacy<br>AgencyStatus |
| Create New Job                                 | Options -                                                        |
|                                                | Please select one of the methods below.                          |
|                                                |                                                                  |
| Upload Fil<br>1L file name) before             | le samples                                                       |
| ar at the top of the                           | Create New Job - Upload Sample File                              |
| ield. (This number is                          | Information saved successfully.                                  |
|                                                | Job ID 64020                                                     |
| tenance View tab to confirm that               | Excel Template Example.xml Done                                  |
|                                                | Upload Close                                                     |
| licate whether or not all sample               |                                                                  |
| Records Records Unloaded                       |                                                                  |

**Records Not Uploaded).** 

*If a number other than zero is listed* under the Records Not Uploaded column (screen shot to the right), this indicates a significant field for fields (e.g., Sample ID, WS ID, etc.) were incorrect or left blank in the XML upload.

If a zero is listed under the Records Not Uploaded column, this indicates that all sample data was uploaded into CMDP. However, this does not mean all samples submissions are error free.

|             | Hom                                                                       | e PWS    | Profiles | Laborato  | ry Profiles | Drink             | king Water S           | ample Jo                     | bs Sear           | ch Individu            | ual Sample          | s          |
|-------------|---------------------------------------------------------------------------|----------|----------|-----------|-------------|-------------------|------------------------|------------------------------|-------------------|------------------------|---------------------|------------|
| ſ           | Job Maintenance View                                                      |          |          |           |             |                   |                        |                              |                   |                        |                     |            |
| Search Jobs |                                                                           |          |          |           |             |                   |                        |                              |                   |                        |                     |            |
|             | Job I                                                                     | D        |          | Created B | By          | S                 | tatus                  |                              | From              |                        | T                   | 0          |
|             |                                                                           |          |          |           |             |                   |                        |                              | ▼                 |                        | 1. A 1.             |            |
|             | Drin                                                                      | king Wat | er Sampl | e Jobs    |             |                   |                        |                              |                   |                        | Y                   |            |
|             | æ                                                                         | Refresh  | - Create | New Job   | Send to Re  | viewer            | Send to Cer            | tifier Ce                    | ertify and Su     | ubmit to St            | ate 📈 R             | leject     |
|             | JobTotal<br>RecordsRecordsRecordsIDTotal<br>RecordsRecordsNot<br>Uploaded |          |          |           |             | Sample<br>Categor | y Descriptio           | File<br>Name                 | Primacy<br>Agency | Status                 | Preparer            | Crea<br>On |
|             | 64020 3 2 1                                                               |          |          |           |             |                   | New Job<br>using files | Excel<br>Template<br>Example | e AK<br>.x        | Draft with<br>Preparer | Rachel<br>Westbrook | ,12/0      |

In either case, proceed to Part 2 to determine whether any errors are present **<u>BEFORE</u>** samples are submitted to the State.

Part 2: Review Validations Tab

**IMPORTANT**: Be aware, three different types of validation errors can occur with any sample data (three validation types include: **XML Errors**, **Federal Reporting Errors** and **State Reporting Errors**).

The XML Submittal Validation Errors and Federal Reporting Validation Errors are viewed through the Validations tab. Meanwhile, the State Reporting Errors can be issued after a Sample Job is submitted to the State.

**Step 1:** To review the validation errors, open the Sample Job and click on the **Validations** tab. This is a very important step because addressing errors listed here will reduce the number of submission rejections issued by the State.

If <u>no validation errors</u> were identified, the "No items to show" notification will be displayed in the Federal Reporting Validation section, <u>AND</u> the numbers listed under the With Errors column all equal "0" shown within the XML Submittal Validation section.

If the Validations tab looks like the screen shot to the right, proceed to Part 3 of this document.

| Home <b>PWS</b> Profiles                                                             | Laboratory Profiles Drin  | king Water Sample Jobs Sea | rch Individual Samples |  |  |  |  |  |
|--------------------------------------------------------------------------------------|---------------------------|----------------------------|------------------------|--|--|--|--|--|
| Job Maintenance View                                                                 | Job Summary View - 7327 🏅 | <b>K</b>                   |                        |  |  |  |  |  |
| Sample Result Operational Data Job History Validations Attachments Composite Samples |                           |                            |                        |  |  |  |  |  |
| Federal Reporting Validation Results                                                 |                           |                            |                        |  |  |  |  |  |
| Category                                                                             | Sample Identifier         | Validation Category        | Error Description      |  |  |  |  |  |
|                                                                                      |                           | No items to show.          |                        |  |  |  |  |  |
| XML Submittal Validat                                                                | tion Summary              |                            |                        |  |  |  |  |  |
| Category                                                                             | Total                     | Without Errors             | With Errors            |  |  |  |  |  |
| Microbial                                                                            | 3                         | 3                          | 0                      |  |  |  |  |  |
| Chem/Radionuclides                                                                   | 0                         | 0                          | 0                      |  |  |  |  |  |
| Cryptosporidium                                                                      | 0                         | 0                          | 0                      |  |  |  |  |  |
| Operational                                                                          | 0                         | 0                          | 0                      |  |  |  |  |  |
| Composite                                                                            | 0                         | 0                          | 0                      |  |  |  |  |  |

If the Validations tab looks like the screen shot below, additional review is needed.

If validation errors are identified one or both of these error indicators may be present:

- Under the Federal Reporting Validation section one or more messages will be displayed.
- Under the XML Submittal Validation section the With Errors column *includes a number of 1 or greater.*

If the sample job has <u>both XML and Federal Reporting errors</u>, correct the <u>XML Submittal Validation errors first</u> as these are critical errors that prevent samples from being uploaded into CMDP. Once those are corrected, then address the Federal Reporting Validation.

To correct XML Submittal Validation errors to go page 3. To correct Federal Reporting Validation errors go to page 4.

| Home PWS Profile                                                                                                    | es Laborato     | ry Profiles Drinking Water Sample | e Jobs Search Individual Sample | es                |  |  |  |  |
|----------------------------------------------------------------------------------------------------|-----------------|-----------------------------------|---------------------------------|-------------------|--|--|--|--|
| lob Maintenance View                                                                                                    | Job Summ        | ary View - 64020 💢 🔪              |                                 |                   |  |  |  |  |
| Sample Result Or                                                                                                    | perational Data | Job History Validations At        | tachments Composite Samples     |                   |  |  |  |  |
| Federal Reportin                                                                                                    | g Validation    | Results                           |                                 |                   |  |  |  |  |
| Category                                                                                                    | Sample Ident    | fier                              | Validation Category             | Error Description |  |  |  |  |
| Microbial jobId=64020, wsId=AK2110643, facilityName=DS<br>INFILTRATION GALLERY, sampleCategory=Microbial,<br>collectionDate=12/03/2019, labSampleCd=T3BAD Federally Required or Conditionally Missing Data for Fields [Collection<br>Time] |                 |                                   |                                 |                   |  |  |  |  |
| XML Submittal V                                                                                                    | alidation Su    | immary                            |                                 |                   |  |  |  |  |
| Category                                                                                                    | _               | Total                             | Without Errors                  | With Errors       |  |  |  |  |
| Microbial                                                                                                    |                 | 3                                 | 2                               | 1                 |  |  |  |  |
| Chem/Radionuclides                                                                                                    |                 | 0                                 | 0                               | 0                 |  |  |  |  |
| Cryptosporidium                                                                                                    |                 | 0                                 | 0                               | 0                 |  |  |  |  |
| Operational                                                                                                    |                 | 0                                 | 0                               | 0                 |  |  |  |  |
| Composite                                                                                                    |                 | 0                                 | 0                               | 0                 |  |  |  |  |
| XML Submittal V                                                                                                    | alidation Er    | ror Details                       |                                 |                   |  |  |  |  |
| Category                                                                                                    |                 | Validation Category               | Sample Identifier               | Error Description |  |  |  |  |
|                                                                                                    |                 | No iten                           | ns to show.                     |                   |  |  |  |  |
|                                                                                                    |                 |                                   |                                 |                   |  |  |  |  |

## VALIDATION & SUBMISSION PROCESS (XML UPLOAD)

# XML Submittal Validation Summary/ XML Submittal Validation Error Details

Check the XML Submittal Validation Summary table, specifically the With Errors column (e.g., number of records with errors identified). If there are errors, a number of 1 or greater will be listed in the With Errors column. <u>Click on the individual row to display the error</u> <u>message</u> in the XML Submittal Validation Error Details table. Errors displayed in this table include invalid data entries and missing software required fields for each sample.

| XML Submittal Validation Summary       |                                                   |                                                 |                                                  |
|----------------------------------------|---------------------------------------------------|-------------------------------------------------|--------------------------------------------------|
| Category                               | Total                                             | Without Errors                                  | With Errors                                      |
| Microbial                              | 3                                                 | 2                                               | 1                                                |
| Chem/Radionuclides                     | 0                                                 | 0                                               | 0                                                |
| Cryptosporidium                        | 0                                                 | 0                                               | 0                                                |
| Operational                            | 0                                                 | 0                                               | 0                                                |
| Composite                              | 0                                                 | 0                                               | 0                                                |
|                                        |                                                   |                                                 |                                                  |
|                                        |                                                   |                                                 |                                                  |
| XML Submittal Validation Error Details |                                                   |                                                 |                                                  |
| Category Validation Category 2 Sample  | Identifier 3                                      |                                                 | Error Description 4                              |
| Microbial Critical {"wsld":            | AK2110520","jobld":"64020","stateAssignedFacId":" | 'DS0001","sampleCategory":"Microbial","sampleCo | {"facSamplingPointId":"Invalid Facility Sampling |
| ":"12BA                                | D","CollectionDate":"2019-12-03"}                 |                                                 | Point id.", "acilityid": "Invalid Facility Id."} |
|                                        |                                                   |                                                 |                                                  |

The information below provides a brief description of each column within **XML Submittal Validation Error Details** table and how users can navigate through the information.

- <u>Category</u>: This column lists the type of sample group as it relates to the specific sample with an error. The categories listed can include: Microbial, Chem/Radionuclides or Cryptosporidium.
- 2 Validation Category: This column identifies the severity level for the type of error identified (e.g., Critical).

3 Sample Identifier: This column provides details on the specific sample that contains the XML errors. The information merely identifies the sample, it does not describe the error. For instance, the screen shot above (highlighted text under column 3) identifies that an error occurred with the sample from *AK2110520* and the sample job is *64020* with a facility code of *DS0001*. It is a *Microbial* sample with an assigned lab sample identification number of *T2BAD* collected on *12/03/2019*. Specifically, the type of information displayed within this section includes the following:

wsId: Public Water System identification number jobId: Job sample identification code assigned by CMDP stateAssignedFacId: Water system facility code entered in CMDP sampleCategory: Type of sample classification (i.e., Microbial, Chem/Radionuclides, Cryptosporidium) sampleCd: Lab sample identification number collectionDate: Date sample collected (YYYY/MM/DD) analyteCd: Sample analyte(s) code/name

- 4 Error Description: This column describes the specific error that has occurred with the sample submission. Refer to the Data Validation Error Table on page 7, under the <u>XML Submittal Validation Errors</u> section, for a list of CMDP error messages along with an explanation of the error that could occur.
- Once all validation errors listed are reviewed within this section, make note of all errors then <u>delete the Sample Job</u> from CMDP. To delete the Sample Job, click the Remove button located under the Drinking Water Sample Jobs menu (screen shot below).

| C                                              | Drinking Water Sample Jobs |        |   |                  |                             |                            |                         |                   |             |                                  |                       |                   |           |                     |               |          |
|------------------------------------------------|----------------------------|--------|---|------------------|-----------------------------|----------------------------|-------------------------|-------------------|-------------|----------------------------------|-----------------------|-------------------|-----------|---------------------|---------------|----------|
| 🭣 Refresh  🜵 Create New Job 🛛 Send to Reviewer |                            |        |   |                  | Send to Certifier Certify a |                            | and Submit to State 🛛 💥 |                   | 💢 Reject    | ×                                | Remove · Download Sam |                   | d Samples |                     |               |          |
|                                                |                            | Job ID | * | Total<br>Records | Records<br>Uploaded         | Records<br>Not<br>Uploaded | Sample<br>Category      | Descri            | iption      | File Name                        | Primacy<br>Agency     | Status            |           | Preparer            | Created<br>On | Reviewer |
|                                                | ✓                          | 64020  |   | 3                | 2                           | 1                          | Microbial               | New Jo<br>using f | ob<br>files | Excel<br>Template<br>Example.xml | AK                    | Draft w<br>Prepar | ith<br>er | Rachel<br>Westbrook | 12/05/2019    |          |

Make the appropriate edits to the Excel Template or other laboratory reporting system and re-upload the corrected submission (following the process outlined in <u>Part 1</u>). Be sure to confirm no additional errors appear on the Validations tabs within the XML Submittal Validation and the Federal Reporting Validation sections.

# If there are no additional errors on the Validations tab, proceed to Part 3.

#### VALIDATION & SUBMISSION PROCESS (XML UPLOAD)

#### **Federal Reporting Validation Results Table**

This table contains results of validations checked against fields that are federally required/conditionally required. If fields are left blank or information is entered incorrectly, they will be listed as errors in this table. If the user double clicks on an individual row in this table, they will be brought to the specific sample submission.

|   | Federal Reporting Validat | tion Results                                                                                                    |          |                                              |                                           |
|---|---------------------------|----------------------------------------------------------------------------------------------------|----------|----------------------------------------------|-------------------------------------------|
| 1 | Category                  | Sample Identifier 2                                                                                                    | 3        | Validation Category 4                        | Error Description                         |
|   | Microbial                 | jobId=64020, wsId=AK2110643, facilityName=DS INFILTRATION<br>GALLERY, sampleCategory=Microbial, collectionDate=12/03/2019<br>labSampleCd=T3BAD | N<br>19, | Federally Required or Conditionally Required | Missing Data for Fields [Collection Time] |
| Ľ |                           |                                                                                                    |          |                                              |                                           |

The information below provides a brief description of each column within **Federal Reporting Validation Results** table and how users can navigate through the information.

- 1 <u>Category:</u> This column lists the type of sample group as it relates to the specific sample with an error. The categories listed can include: Microbial, Chem/Radionuclides or Cryptosporidium.
- 2 Sample Identifier: This column provides details on the sample that contains the Federal reporting error(s). The information merely identifies the sample, it does not describe the error. For instance, the screen shot above (highlighted text under column 2) identifies that an error occurred with the sample job 64020 and this sample job is from AK2110643 with a facility name of DS INFILTRATION GALLERY. It is a Microbial sample with a collocation date of 12/03/2019, assigned a lab sample identification number of T3BAD. Specifically, the type of information displayed within this section includes the following:

jobId: Job sample identification code assigned by CMDP wsId: Public Water System identification number facilityName: Water system facility name sampleCategory: Type of sample classification (i.e., Microbial, Chem/Radionuclides, Cryptosporidium)

collectionDate: Date sample collected (MM/DD/YYYY)
labSampleCd: Lab sample identification number
analyteName: Sample analyte(s) code/name

- 3 <u>Validation Category</u>: This column identifies the severity level for the type of error identified (e.g., federally required/conditionally required).
- **<u>4</u>** Error Description: This column describes the specific error that has occurred with the sample submission. Refer to the Data Validation Error Table on page 7, under the *Federal Reporting Validation Errors* section, for a list of *CMDP error messages* along with an *explanation of the error* that could occur.
- Once all validation errors listed are reviewed within this section, make note of all errors then <u>delete the Sample Job</u> from CMDP. To delete the Sample Job, click the <u>Remove</u> button located under the **Drinking Water Sample Jobs** menu (screen shot below).

|                                           | Drinking Water Sample Jobs |        |   |                                             |                     |                            |                    |                  |              |                                  |                   |         |                      |        |                     |               |          |
|-------------------------------------------|----------------------------|--------|---|---------------------------------------------|---------------------|----------------------------|--------------------|------------------|--------------|----------------------------------|-------------------|---------|----------------------|--------|---------------------|---------------|----------|
| Refresh 🖕 Create New Job Send to Reviewer |                            |        |   | Send to Certifier Certify and Submit to Sta |                     | to State                   | X                  | Reject           | ×            | Remove                           | Download          | Samples |                      |        |                     |               |          |
|                                           |                            | Job ID | * | Total<br>Records                            | Records<br>Uploaded | Records<br>Not<br>Uploaded | Sample<br>Category | Descr            | ription      | File Name                        | Primacy<br>Agency |         | Status               |        | Preparer            | Created<br>On | Reviewer |
|                                           | •                          | 64020  |   | 3                                           | 2                   | 1                          | Microbial          | New J<br>using f | Job<br>files | Excel<br>Template<br>Example.xml | AK                |         | Draft wit<br>Prepare | h<br>r | Rachel<br>Westbrook | 12/05/2019    |          |

Make the appropriate edits to the Excel Template or other laboratory reporting system and re-upload the corrected submission (following the process outlined in Part 1). Be sure to confirm no additional errors appear on the Validations tabs within the XML Submittal Validation and the Federal Reporting Validation sections.

If there are no additional errors on the Validations tab, proceed to Part 3.

Part 3: Submit Sample Job

Job Maintenance View

Step 1: Once the user has confirmed that no errors exist from the Validations tab, the Sample Job can be submitted to the State. To submit a sample, go to the Job Maintenance View tab, enter the Job **ID** into the search bar and click on the **check box** to select the appropriate job.

#### Step 2: Click the Send to Reviewer button on the Drinking Water Sample Jobs menu.

A pop-up will ask you to select the appropriate individual. After the user has selected the reviewer, click the Submit button. Then, a confirmation window will pop-up stating the job was successfully submitted for review. Click **OK**.

An email will be sent to the assigned reviewer's email indicating that a job is ready for review (example screen shot to the right). The email is simply an instant notification. The user does not have do anything with the email or even exit out of CMDP. This convenience feature was integrated into CMDP in case there are multiple individuals in different roles within a single organization.

✓

Search Jobs Job ID Created By Status From То File Name Drinking Water Sample Jobs ಿ Refresh 🛛 🖕 Create New Job Send to Reviewer Send to Certifier Certify and Submit to State 💥 Reject 💥 Remove Download Samples Records Total Records Sample Primacy Created Reviewed Job ID Description File Name Status Preparer Reviewer Not Uploaded Category Records Agency On On Uploaded Excel Template Draft with Rachel New Job 64031 AK 12/05/2019 Microbial Westbrook using files Example Preparer Corrected.x end Data to Review Send Data to Review Select Individual One or more jobs successfully submitted for review Are you sure yo Rachel Westbrook Submit Marci Irwin OK Jeanine Vance Kathleen Spaulding 😔 Reply 🙆 Reply All 🖂 Forward Wed 7/18/2018 10:15 AM cmdp@epa.gov **Notification Email** Westbrook, Rachel E (DEC) Dear CMDP User Job:64031has been created and is now ready for review Please log in to the CMDP to view more details. You are receiving this message because you are listed as a reviewer in the CMDP THIS IS AN AUTOMATED MESSAGE. PLEASE DO NOT REPL Job ID Created By Status From То File Name  $\mathbf{\nabla}$ **Drinking Water Sample Jobs** Send to Certifier 🎅 Refresh Create New Job Send to Review ertify and Submit to State 🛛 💥 Reject 🛛 💥 Remove Download Samples Records Records Sample Total Primacy Created Reviewed Job ID File Name Status Reviewer Not Description Preparer Uploaded Category Agency On Records On Excel Draft with Template Rachel New Job 64031 AK Microbial 12/05/2019 Westbrook using files Example Reviewer Corrected.xi Job ID Created By Status То File Name From ▼. **Drinking Water Sample Jobs** Certify and Submit to State 2 Refresh 🖕 Create New Job Send to Reviewer Send to Certifier 💢 Reject 🛛 💢 Remove Download Samples Records Sample Total Records Primacy Created Reviewed Reviewer Job ID Description File Name Status Preparer Not Uploaded Records Category Agency On Excel New Job Template Draft with Rachel Rache 64031 12/05/2019 3 3 0 Microbial AK 12/05/2019 using files Certifier Westbrook Westbrook Example Corrected x

Step 3: Then, the Sample Job should be sent to the certifier by clicking the Send to Certifier button.

Again, a pop-up will ask the user to select the appropriate certifier.

Then, a confirmation window will pop-up stating the job was successfully submitted to the certifier.

An email will be sent to the assigned certifier's email indicating that a job is ready for the final evaluation.

**Step 4:** When the certifier or Lab System Administrator is prepared to submit the Sample Job, click the Certify and Submit to State button.

Then, enter your user name and password

The user will be asked a security question (highlighted by red box in screen shot to the right) and must click the check box (indicated by red arrow in screen shot to the right) to certify the information provided was true and accurate.

To move forward, click the **Submit** button.

A final confirmation window will pop-up. Then, click the **OK** button to complete the submission process.

The user will be able to see exactly when the data was submitted to the State and who the preparer, reviewer and certifier were and when the certification steps were completed as displayed in the job details row. This row will update automatically once the user clicks **OK** on the pop-up window.

| e Name                                                                                               | Description                                                                                                    | Date Added                                                                                                    | Added By                                                                                                    |
|----------------------------------------------------------------------------------------------------|----------------------------------------------------------------------------------------------------|----------------------------------------------------------------------------------------------------|----------------------------------------------------------------------------------------------------|
|                                                                                                    |                                                                                                    | No items to show.                                                                                                    |                                                                                                    |
|                                                                                                    |                                                                                                    |                                                                                                    |                                                                                                    |
|                                                                                                    |                                                                                                    |                                                                                                    |                                                                                                    |
|                                                                                                    |                                                                                                    |                                                                                                    |                                                                                                    |
|                                                                                                    |                                                                                                    |                                                                                                    |                                                                                                    |
|                                                                                                    |                                                                                                    |                                                                                                    |                                                                                                    |
| elected Job(s) will b                                                                                | e certified and submitted to state.                                                                                                    | Please complete the information                                                                                                    | below.                                                                                                    |
| elected Job(s) will b<br>estion: What is the f                                                       | e certified and submitted to state.<br>first and middle name of your olde                                                                                            | Please complete the information st sibling?                                                                                              | below.                                                                                                    |
| elected Job(s) will b<br>estion: What is the f                                                       | e certified and submitted to state.<br>first and middle name of your olde                                                                                            | Please complete the information<br>st sibling?                                                                                           | below.                                                                                                    |
| elected Job(s) will b<br>estion: What is the f                                                       | e certified and submitted to state.<br>first and middle name of your olde                                                                                            | Please complete the information st sibling?                                                                                              | below.                                                                                                    |
| elected Job(s) will b<br>estion: What is the f                                                       | e certified and submitted to state.<br>first and middle name of your olde<br>/ of law that the information provided in<br>significant penalties for submitting false | Please complete the information<br>st sibling?<br>this document is, to the best of my kno<br>information, including the possibility of   | below.<br>bwledge and belief, true, accurate, and complete.                                                      |
| elected Job(s) will b<br>estion: What is the f<br>l certify, under penalty<br>n aware that there are | e certified and submitted to state.<br>first and middle name of your olde<br>γ of law that the information provided in<br>significant penalties for submitting false | Please complete the information<br>st sibling?<br>this document is, to the best of my kno<br>e information, including the possibility of | below.<br>owledge and belief, true, accurate, and complete.<br>of fines and imprisonment for knowing violations. |

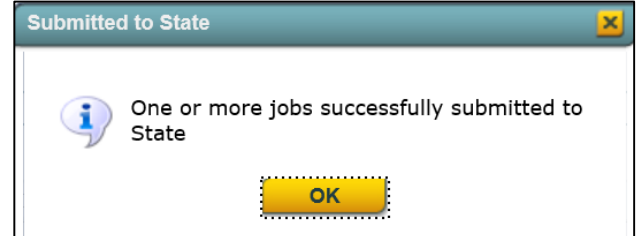

# VALIDATION & SUBMISSION PROCESS (XML UPLOAD)

# Part 4: State Validation Errors

After the Sample Job is submitted to the State there is still a possibility the sample may be rejected during the state validation process (meaning the errors will not necessarily be listed on the Validations tab in CMDP). The following steps outline how to address rejected sample submissions.

**Step 1:** If a data error was identified in a sample submission AFTER it was accepted by the State, the State will notify laboratory staff via email explaining the sample has been rejected along with the reason for the rejection (example screen shot to the right).

In order to understand the type of error that occurred, refer to the Data Validation Error Table on page 7, under the *State Validation Errors* section, for a list of *CMDP error messages* along with an *explanation of the error* that could occur.

**Step 2:** Once the user understands the issue, make the appropriate correction(s). However, be aware this process is different than

| 👰 Reply 👰                                                                             | Reply All G Forward                                                                                                    |   |
|---------------------------------------------------------------------------------------|----------------------------------------------------------------------------------------------------|---|
|                                                                                       | rachel.westbrook@alaska.gov                                                                                                    |   |
|                                                                                       | DEC Drinking Water Sample Validation Error for 11844070***1ES1***                                                                                                    |   |
|                                                                                       | P Support (DEC sponsored)                                                                                                    | ~ |
| DEC Drinkin<br>PWSID: AK2<br>PWS Name:<br>Sample Job<br>Sample Id: 1<br>Lab is not ce | g Water Sample Validation Error<br>263080<br>TEST WATER SYSTEM<br>Id: 62254<br>11844070<br>ertified for this method (9223B) and analyte (3100) for the given analysis date |   |

errors corrected PRIOR to the sample submission to the State (i.e., errors list on the Validations tab).

To correct errors AFTER the sample has been submitted to the State (as identified in the Validation Error email) the user must make the appropriate edits to the Excel Template or other laboratory reporting system and re-upload the corrected submission.

- CMDP will not allow the same Sample ID number to be used twice. So, after the validation errors are corrected, be sure to add an "X" to the beginning of the Sample ID # (e.g., Field name changed from 11844070 to X11844070 highlighted in screen shot below.).
- Also indicate the sample is a resubmission within the Comments field and include the Original CMDP Sample Job ID. (Example comment) wording: "Sample resubmission due to rejection for missing sample location. Original Job ID 1531" highlighted in screen shot below.)
- > If using the Excel Template, generate the corrected XML file. It is recommended to rename the XML file with a naming convention that indicates the sample/result is a resubmission.

| Deporting              |                                         | 41000     | 61                          |                      |                      | Gen                              | erate XML                                |                              |                            |                    |                                       |                                 |                                |                                                                                         |                             |
|------------------------|-----------------------------------------|-----------|-----------------------------|----------------------|----------------------|----------------------------------|------------------------------------------|------------------------------|----------------------------|--------------------|---------------------------------------|---------------------------------|--------------------------------|-----------------------------------------------------------------------------------------|-----------------------------|
| Reporting              |                                         | AKUU9     | 01                          |                      |                      |                                  |                                          |                              |                            |                    |                                       |                                 |                                |                                                                                         |                             |
|                        | Sample Information                      |           |                             |                      |                      |                                  |                                          |                              |                            |                    |                                       |                                 |                                |                                                                                         |                             |
|                        |                                         |           |                             |                      |                      |                                  | (* -                                     | Field requi                  | ired for record            | to exist)          |                                       |                                 |                                |                                                                                         |                             |
| Sample ID <sup>*</sup> | Sample<br>Received<br>Date <sup>f</sup> | WS ID*    | Facility<br>ID <sup>*</sup> | Sampling<br>Point ID | Sampling<br>Location | Collection<br>Date <sup>*f</sup> | Collection<br>Time<br>(24H) <sup>f</sup> | Sample<br>Type* <sup>f</sup> | Sample<br>Volume (ML)<br>f | Repeat<br>Location | Original<br>Sample<br>ID <sup>+</sup> | Original<br>Reporting<br>Lab.ID | Original<br>Collection<br>Date | Comment                                                                                 | Sample<br>Collector<br>Name |
| X11840070              | 12/2/2019                               | AK2263080 | DS001                       | SPDS001TCR           | CREEK CENTER         | 12/2/2019                        | 10:10                                    | Routine                      | 100                        |                    |                                       |                                 |                                | Sample resubmission due to rejection for missing sample location. Original Job ID 1531. | RW                          |

Step 3: Once the XML is generated, re-upload the sample submission into CMDP, review the Validations tab for any inconsistencies and submit the sample/result to the State (following the process outlined on pages 1-5 of this document).

**NOTE**: In the event an error has been identified with a submitted result through your lab data verification procedures or by some other means (but has not been rejected by the DW Program), contact the CMDP Helpdesk or DW Environmental Technician staff for guidance on resolving this issue. In order to ensure the erroneous sample is removed from the state database and replaced with the corrected sample result, DW Program staff must be alerted to the situation in advance (i.e., Do NOT simply re-submit the a sample without contacting the DW Program)

Congratulations! This completes the process for addressing rejected sample submissions.

# DATA VALIDATION ERROR TABLE

The table below highlights the various <u>CMDP error messages</u> along with an <u>explanation of the error</u>. This table also highlights the specific fields that could generate the error.

**NOTE**: The **(xxxx)** denoted in the **Rejection Message** column acts as a placeholder indicating unique information related to the sample submission will be displayed here (e.g., analyte code, method code).

| Category      | CMDP Error Message                                                                  | Explanation of Error                                                                                                    |  |  |  |  |  |  |
|---------------|-------------------------------------------------------------------------------------|----------------------------------------------------------------------------------------------------|--|--|--|--|--|--|
|               | {"collectionDate"."Date is not a valid date in the                                  | No data entered in <b>Collection Date</b> field or data entered incorrectly. Please add data                                                         |  |  |  |  |  |  |
|               | required format."}                                                                  | and resubmit.                                                                                                    |  |  |  |  |  |  |
|               | <pre>{sampleRecievedDt":"Sample Received Date must be after Collected Date."}</pre> | Confirm the <b>Sample Received Date</b> is <i>a date occurring on or AFTER</i> the <b>Collection Date</b> .                                          |  |  |  |  |  |  |
|               | {"facSamplingPointId"."Invalid Facility Sampling                                    | The Sampling Point ID entered is not associated to the water system or is not associated                                                             |  |  |  |  |  |  |
|               | Point Id."}                                                                         | to the Facility ID entered.                                                                                                    |  |  |  |  |  |  |
|               |                                                                                     | Review the <b>Sample Point ID</b> field and confirm this information is associated to the                                                            |  |  |  |  |  |  |
|               |                                                                                     | correct contaminant and water system. Confirm this information from the annual                                                                       |  |  |  |  |  |  |
|               |                                                                                     | Monitoring Summary, <u>DEC Excel Look-Up tool</u> , contacting the PWS or DW Program                                                                 |  |  |  |  |  |  |
|               | {"facilityId":"Invalid Facility Id "}                                               | Greelity.                                                                                                    |  |  |  |  |  |  |
|               |                                                                                     | Review the <b>Facility ID</b> field and confirm this information from the annual Monitoring                                                          |  |  |  |  |  |  |
|               |                                                                                     | Summary, <u>DEC Excel Look-Up tool</u> , contacting the PWS or DW Program directly.                                                                  |  |  |  |  |  |  |
|               | {"legalEntityId": "Invalid Lab Id."}                                                | The lab ID code entered in the <b>Reporting Lab ID</b> or <b>Analyzing Lab ID</b> field is not co                                                    |  |  |  |  |  |  |
| XMI Submittal |                                                                                     | Confirm the <b>Reporting Lab ID</b> or <b>Analyzing Lab ID</b> listed in the template is entered                                                     |  |  |  |  |  |  |
| Validation    |                                                                                     | correctly and confirm the lab is certified in Alaska.                                                                                                |  |  |  |  |  |  |
| Frrors        | {"wsId". "wsId is required"}                                                        | Confirm information within <b>WS ID</b> field (or PWSID) is accurate. If no data present, then                                                       |  |  |  |  |  |  |
| LITOIS        |                                                                                     | add PWSID information into <b>WS ID</b> field.                                                                                                    |  |  |  |  |  |  |
|               | {"methodId":"Invalid Method Code Ref Id."}                                          | Method code entered in <b>Method</b> field is not compatible with entered analyte or                                                                 |  |  |  |  |  |  |
|               |                                                                                     | Nethod Code submitted does not exist. Refer to the Method Chart in appropriate <u>DEC</u>                                                            |  |  |  |  |  |  |
|               | {originalSampleId":"Original Sample Id is required                                  | <u>Lab Data Submission Guides</u> for confect Method Code.<br>When the <b>Sample Type</b> is listed as Repeat. Triggered, or Confirmation it must be |  |  |  |  |  |  |
|               | when Sample Type is Repeat. Triggered, or                                           | associated to original present sample.                                                                                                    |  |  |  |  |  |  |
|               | Confirmation."}                                                                     |                                                                                                    |  |  |  |  |  |  |
|               | {"SampleExists":"Sample already exists"}                                            | Sample submission has previously been uploaded into CMDP. If all the information is                                                                  |  |  |  |  |  |  |
|               |                                                                                     | correct, re-upload the sample with a different <b>Sample ID</b> (i.e., from 1184407005 to                                                            |  |  |  |  |  |  |
|               |                                                                                     | 1184407005-01).                                                                                                    |  |  |  |  |  |  |
|               | {"count". "Count must be greater than zero"}                                        | Total Coliform present sample where value is listed as 0 (zero) under the <b>Count</b> field.                                                        |  |  |  |  |  |  |
|               | {"result". "Result must be greater than zero when                                   | Contaminant is detected in sample, so value in <b>Result</b> field must be greater than zero.                                                        |  |  |  |  |  |  |
|               | {"result lomid""Missing/Invalid Result LIOM"}                                       | Contaminant is detected in sample, so value in <b>Result LIOM</b> field must contain                                                                 |  |  |  |  |  |  |
|               |                                                                                     | information.                                                                                                    |  |  |  |  |  |  |
|               | {"ap":"A/P has no value"}                                                           | TC sample does not have a Presence/Absence indicator under the A/P field.                                                                            |  |  |  |  |  |  |
|               | Missing Data for Fields [sampleRecievedDt]                                          | No data entered in Sample Received Date field. Please add data and resubmit.                                                                         |  |  |  |  |  |  |
|               | Missing Data for Fields [sampleVolume]                                              | No data entered in <b>Sample Volume</b> field. Please add data and resubmit.                                                                         |  |  |  |  |  |  |
| Federal       | Missing Data fau Sields (Callesticus Times)                                         | NOTE: Only required for Microbial Samples.                                                                                                    |  |  |  |  |  |  |
| Reporting     | Missing Data for Fields [Collection Time]                                           | No data entered in <b>Collection Time (24H)</b> field. Please add data and resubmit.                                                                 |  |  |  |  |  |  |
| Validation    | F coli Given Reported TC+ Sample Result                                             | resubmit                                                                                                    |  |  |  |  |  |  |
| Errors        | Missing Data for Fields [Volume Assaved]                                            | No data entered in <b>Volume Assaved</b> field. Please add data and resubmit.                                                                        |  |  |  |  |  |  |
|               | Missing Data for Fields [Method]                                                    | No data entered in <b>Method</b> field.                                                                                                    |  |  |  |  |  |  |
|               | Missing Data for Fields [Analysis Start Date]                                       | No data entered in Analysis Start Date field. Please add data and resubmit.                                                                          |  |  |  |  |  |  |
|               | Missing Data for Fields [analysis StartTime]                                        | No data entered in Analysis Start Time field. Please add data and resubmit.                                                                          |  |  |  |  |  |  |
|               | Lab is not certified for this method (xxxx) and                                     | Method field contains method code that Analyzing Lab is not certified for. Review                                                                    |  |  |  |  |  |  |
|               | analyte (xxxx) for the given analysis date                                          | Method field and confirm Analyzing Lab is certified for method code. Refer to <u>DEC Lab</u>                                                         |  |  |  |  |  |  |
|               | Poquired field: Sampling location identifier is                                     | Data Submission Guides for additional information.                                                                                                   |  |  |  |  |  |  |
|               | missing                                                                             | Resubmit sample with <b>Sampling Location</b> information included.                                                                                  |  |  |  |  |  |  |
|               | Sample age for Sample Result (xxxx) is beyond the                                   | Sample result exceeds hold time. <b>Analysis Start Date</b> value entered is more than 30 hrs.                                                       |  |  |  |  |  |  |
|               | allowed limit                                                                       | from <b>Collection Date</b> .                                                                                                    |  |  |  |  |  |  |
|               | No reporting limit given for Sample Result                                          | The <b>Reporting Limit</b> field is either left blank or listed as zero (0) for Non-Detected                                                         |  |  |  |  |  |  |
| State         |                                                                                     | Chem/Rad samples.                                                                                                    |  |  |  |  |  |  |
| Validation    |                                                                                     | Resubmit sample with <b>Reporting Limit</b> information included and confirm value is not                                                            |  |  |  |  |  |  |
| Errors        | Distribution Chloring submitted incorrectly. Do NOT                                 | Zero (U).<br>Posubmit as either EreeChlerinePesiduel or TetelChlerinePesiduel or retail or the                                                       |  |  |  |  |  |  |
|               | report as CHLORINE, report as either                                                | Resubmit as either FreeChlorineResidual of TotalChlorineResidual as noted on the                                                                     |  |  |  |  |  |  |
|               | FreeChlorineResidual or TotalChlorineResidual If                                    |                                                                                                    |  |  |  |  |  |  |
|               | not noted on COC which type of distribution                                         |                                                                                                    |  |  |  |  |  |  |
|               | chlorine report as FreeChlorineResidual.                                            |                                                                                                    |  |  |  |  |  |  |
|               | Sample submitted with no analysis result                                            | Resubmit sample with Analyte Result information included.                                                                                            |  |  |  |  |  |  |
|               | Invalid data: Lab Sample ID is too long. Maximum                                    | Resubmit sample with <b>Sample ID</b> that is within 20 character limit.                                                                             |  |  |  |  |  |  |
|               | allowed length: 20 characters                                                       |                                                                                                    |  |  |  |  |  |  |